## **Configuring the RESTifier for SAP**

To configure the RESTifier for SAP, click the configuration icon in the top-right corner and select one of the menu entries. You can configure

- the SAP connection
- connection pooling ٠
- performance options
- logging options
- a BAPI white list
- users and permissions

If you can't find the appropriate menu items or if you're missing the configuration icon at all, refer to section Configuring Users and Permissions.

### Permissions

To use the RESTifier for SAP, the SAP user the RESTifier uses to access your SAP system must be allowed to execute the following RFCs (also see Configuring the SAP Connection below):

- BDL\_FUNCTION\_INTERFACE\_GET
- DDIF\_FIELDINFO\_GETRFC\_FUNCTION\_SEARCH
- RFC\_GET\_FUNCTION\_INTERFACE
- RFCPING •
- SDIXML\_FIELDINFO\_GET

## Configuring the SAP Connection

#### On this Page:

- Permissions
- Configuring the SAP Connection Trace Settings
- Configuring Connection Pooling
- Configuring Performance Options

° Rebuilding the Cache

- Configuring the LoggingConfiguring a BAPI White List
- Configuring Users and Permissions
  - Roles
  - White List
  - Enabling User
  - Support Menu

| _ |                                                                                            |                                                      |               |                                                                                                    |
|---|--------------------------------------------------------------------------------------------|------------------------------------------------------|---------------|----------------------------------------------------------------------------------------------------|
|   | SAP Configuration<br>Ashost<br>Sysid<br>Sysin<br>Client<br>User<br>Passwd<br>Lang<br>Trace | ce with system user OAuthenticate through basic auth | × ] ] ] ] ] ] | Configure the<br>standard SAP<br>connection<br>parameters<br>here. In case<br>of connection<br>problems,<br>double-check<br>if the given<br>values are<br>correct.<br>Fields marked<br>red are<br>obligatory.<br>You cannot<br>save the<br>configuration<br>without<br>having set<br>these values<br>This dialog<br>will also pop-<br>up on every<br>page load if<br>the<br>configuration<br>is incomplete.<br>By selecting <b>A</b><br><b>uthenticate</b><br><b>through</b><br><b>basic auth</b> ,<br>you can<br>enable a<br>mode that<br>allows to pass<br>SAP<br>credentials<br>with each<br>request. This<br>mode<br>enabled,<br>authentication<br>is required for<br>RFC<br>execution and<br>metadata.<br>Pass these |
|   |                                                                                            |                                                      |               | is required for<br>RFC<br>execution and<br>metadata.<br>Pass these<br>credentials<br>via standard<br>BasicAuth<br>headers.                                                                                                    |

#### **Trace Settings**

You can set the following Trace values:

| Name    | SAP Value |
|---------|-----------|
| Off     | 0         |
| Brief   | 1         |
| Verbose | 2         |
| Full    | 3         |

Please keep in mind, that high trace levels may produce very big log files. It's recommended to keep tracing off unless you're investigating problems. When trace is enabled, SAP libraries will generate a bunch of \*.trc files in the working directory. The content varies depending on the trace level from overview of the API calls to hexadecimal dumps of the actual data being processed.

After changing the Ashost parameter, it's highly recommended to rebuild the search cache.

# Configuring Connection Pooling

| Connection pool Pool size | configuration 10         | × | The RES<br>uses<br>connectio<br>pooling fo<br>better<br>performar | Tifier<br>n<br>r                                                                                            |
|---------------------------|--------------------------|---|-------------------------------------------------------------------|----------------------------------------------------------------------------------------------------|
|                           | Close Save configuration |   | Pool<br>Size                                                      | The maximumnumber of paralel connections the pool will hold. The actual connection count may be less but wi |

II n e v er e c c e e d th e gi v e n v al u e.

|  | Max  | T<br>h          |
|--|------|-----------------|
|  | time | e<br>lo         |
|  |      | n<br>g          |
|  |      | e<br>st         |
|  |      | ti<br>m         |
|  |      | th<br>e         |
|  |      | C<br>O          |
|  |      | n<br>n          |
|  |      | e<br>cti        |
|  |      | o<br>n          |
|  |      | a<br>n          |
|  |      | re<br>m         |
|  |      | ai<br>n         |
|  |      | in<br>th        |
|  |      | e<br>p          |
|  |      | ol              |
|  |      | n<br>u          |
|  |      | s<br>e          |
|  |      | d.<br>If        |
|  |      | th<br>e         |
|  |      | 0               |
|  |      | n<br>e          |
|  |      | cti<br>o        |
|  |      | n<br>re         |
|  |      | m<br>ai         |
|  |      | S               |
|  |      | n<br>u          |
|  |      | s<br>e          |
|  |      | d<br>lo         |
|  |      | n<br>g          |
|  |      | er<br>,<br>it'l |
|  |      | l<br>b          |
|  |      | e<br>cl         |
|  |      | 0<br>S          |
|  |      | e<br>d.         |

### **Configuring Performance Options**

| Performance configura | 15<br>Close | Save configuration | × | Some BAPIs<br>may return<br>really large<br>arrays. At<br>some point,<br>browser may<br>hang or even<br>crash trying to<br>process such<br>data.                                                                                                    |
|-----------------------|-------------|--------------------|---|----------------------------------------------------------------------------------------------------|
|                       |             |                    |   | This option<br>reduces the<br>size of the<br>array to <b>about</b><br>the given<br>size. If there<br>are any<br>elements<br>removed, they<br>will be<br>replaced by a<br>string<br>describing<br>how many<br>elements<br>were omitted.<br>After this<br>string, there<br>will be the last<br>element of the<br>array. |

#### Rebuilding the Cache

As interaction with SAP system is generally slow, the RESTifier uses caching to provide a real-time instant search. The drawback is that whenever you add or remove a BAPI from SAP system, you have to rebuild the RESTifier's cache. The procedure boils down to clicking **Rebuild cache** in the configuration menu of the RESTifier and can take up to several minutes depending on the speed of SAP system and the connection. It doesn't require restarting the service.

There's also a secondary cache managed by the SAP library which cannot be simply rebuild. That means a restart of the RESTifier may be required after altering BAPI's parameter list in order to pick the new metadata.

### Configuring the Logging

| ng configur<br>nat this adheres<br>Log level | ation<br>only to log file and does not affect standard out / error<br>Debug •<br>Close Save configuration | × | The <b>Log level</b> se<br>verbosity of inter<br>logging. The defa<br><b>nfo</b> should be ap<br>for a production s<br>Everything more<br><b>Verbose</b> , <b>Debug</b><br>may cause a sigu<br>grow of the logs.<br>The setting is on<br>to the log files.<br>Summary of app<br>levels: | ets the<br>nal<br>ault value I<br>propriate<br>system.<br>verbose (<br>J, Full)<br>nificant<br>ly applied<br>lied log |
|----------------------------------------------|----------------------------------------------------------------------------------------------------|---|----------------------------------------------------------------------------------------------------|----------------------------------------------------------------------------------------------------|
|                                              |                                                                                                    |   | Destination                                                                                                    | Log<br>Level                                                                                                    |
|                                              |                                                                                                    |   | standard<br>output                                                                                                    | Info                                                                                                    |
|                                              |                                                                                                    |   | standard<br>error                                                                                                    | Error                                                                                                    |
|                                              |                                                                                                    |   | logfile                                                                                                    | User-<br>specified                                                                                                    |
|                                              |                                                                                                    |   |                                                                                                    |                                                                                                    |

### Configuring a BAPI White List

| White list ×             | Defining a white list                                      |
|--------------------------|------------------------------------------------------------|
| RFC_SYSTEM_INFO          | configure the<br>BAPIs each                                |
| BAPI_CUSTOMER_GETDETAIL2 | user will be able to call.                                 |
| +                        | Click the <b>t</b>                                         |
|                          | another entry<br>and type                                  |
| Close Save configuration | BAPI's name<br>exactly. Use                                |
|                          | the 💌                                                      |
|                          | button next to<br>a list entry to<br>remove it             |
|                          | from the list.                                             |
|                          | Refer to<br>section White<br>List for more<br>information. |

### **Configuring Users and Permissions**

The RESTifier can be used with the **E2E Auth Server** to provide application-level permission control. The user management is being done using E2E Auth Server's administration panel. The RESTifier then refers to the role a user has been assigned to.

#### Roles

There are two roles the RESTifier is aware of:

| SapRestifier-<br>Api   | user having this role is allowed to search, get metadata for and execute all BAPIs                      |
|------------------------|----------------------------------------------------------------------------------------------------|
| SapRestifier-<br>Admin | user having this role can additionally modify RESTifier's configuration (has access to the /config API) |

A user that has none of the above roles and an anonymous user can search and get metadata for all BAPIs, but can only execute the white listed ones.

#### White List

The set of BAPIs that can be executed by any (including anonymous) user is called the white list. To configure it, you have to have user support already turned on. As a user with **SapRestifier-Admin** role use the menu entry **White list** to compose a list of BAPIs you want to allow for anyone to call. Trying to call a BAPI from outside the list will result in a 401 HTTP response.

### **Enabling User Support**

By default user support is turned off, meaning that everyone can do anything. To have better control you may want to enable it. To avoid a chicken-egg problem, the settings are not exposed in the UI. We strongly recommend using the BRIDGE to change those settings, although they can be edited with any text editor (please refer to config/default/config.json and copy and edit the "e2eAuth" section of configuration).

#### Menu

The menu differs depending on the logged-in user and user control configuration. Except for **Documentat ion** and **Rebuild cache**, all menu entries open a corresponding setting dialog (see top of the page for more information).

| User Control Enabled                                                                                                    | User Control Disabled                                        |  |  |
|----------------------------------------------------------------------------------------------------|--------------------------------------------------------------|--|--|
| <ul> <li>If user is not logged in, the menu icon is not displayed.</li> <li>If user is logged in with role SapRestifier-Api, the menu contains only a link to the documentation.</li> <li>If user is logged in with role SapRestifier-Admin, the menu looks like this:</li> </ul> | If user control is disabled, the menu looks<br>like this:    |  |  |
| Logout admin                                                                                                    | Connection pooling                                           |  |  |
| SAP configuration<br>Connection pooling                                                                                                    | Logging                                                      |  |  |
| Performance<br>Logging                                                                                                    | Rebuild cache                                                |  |  |
| Rebuild cache                                                                                                    | Documentation                                                |  |  |
| White list                                                                                                    | The only difference is the lack of the menu item White list. |  |  |
| Documentation                                                                                                    |                                                              |  |  |